### **MacBook Wi-Fi Configuration Guide**

### Locate the Wi-Fi icon on the upper right-hand corner of your MacBook

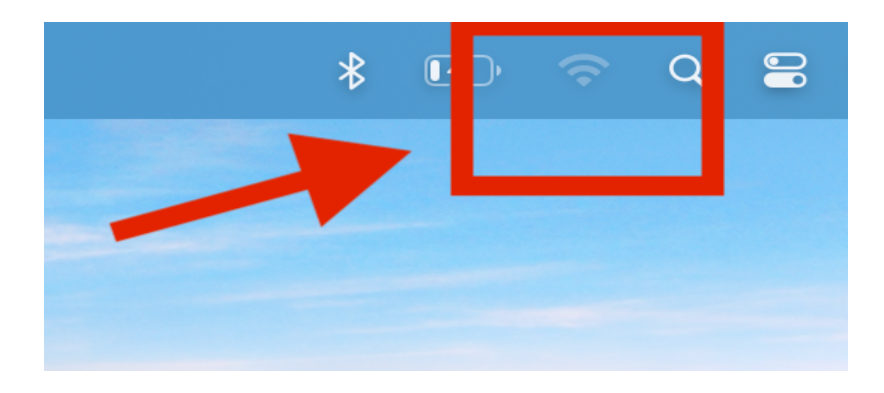

### Select the <a href="https://www.eheman\_college">left</a> network

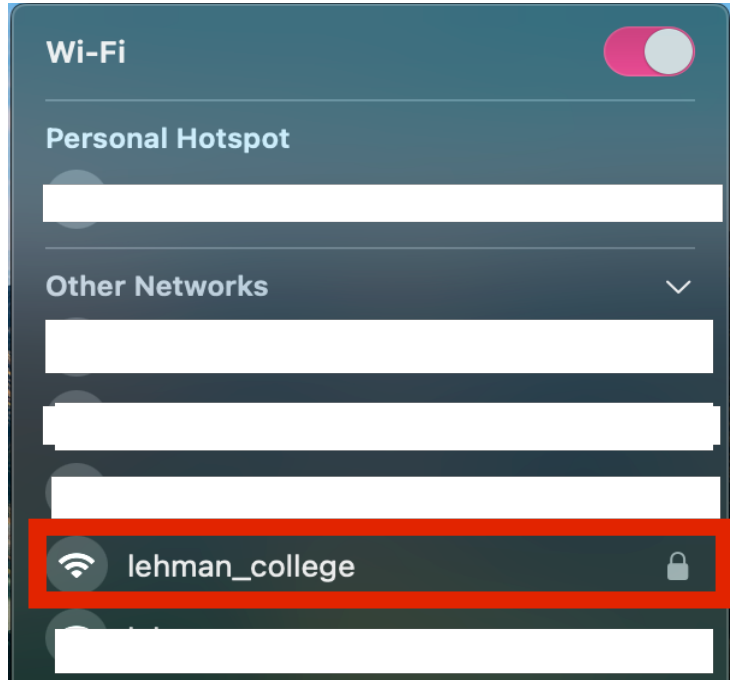

# Proceed to type in your Lehman 360 username and password

| Enter a name and password for network<br>"lehman_college" |  |  |  |
|-----------------------------------------------------------|--|--|--|
| Account Name:                                             |  |  |  |
| Password:                                                 |  |  |  |
| Remember this information                                 |  |  |  |
| Cancel OK                                                 |  |  |  |

### **Click Continue**

|   | Verify Certificate                                                                                                    |          |
|---|----------------------------------------------------------------------------------------------------|----------|
|   | Authenticating to network "lehman_college"<br>Before authenticating to server "ise.lehman.edu", you should examine the s<br>certificate to ensure that it is appropriate for this network.<br>To view the certificate, click 'Show Certificate'. | erver's  |
| ? | Show Certificate Cancel                                                                                                    | Continue |

## Enter the password to your computer or Touch ID to connect

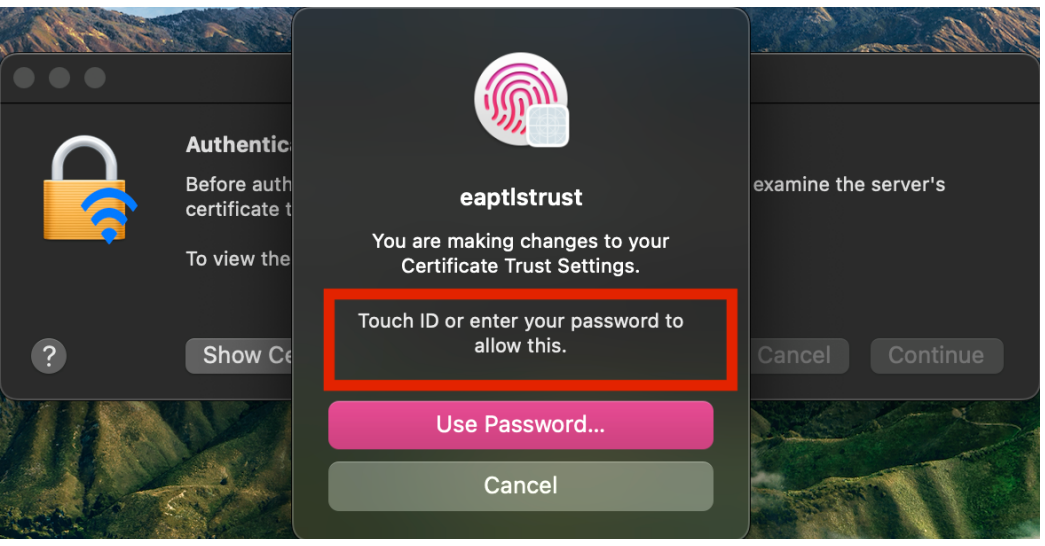

Once you trust the settings, you should be connected to the lehman\_college network as shown below

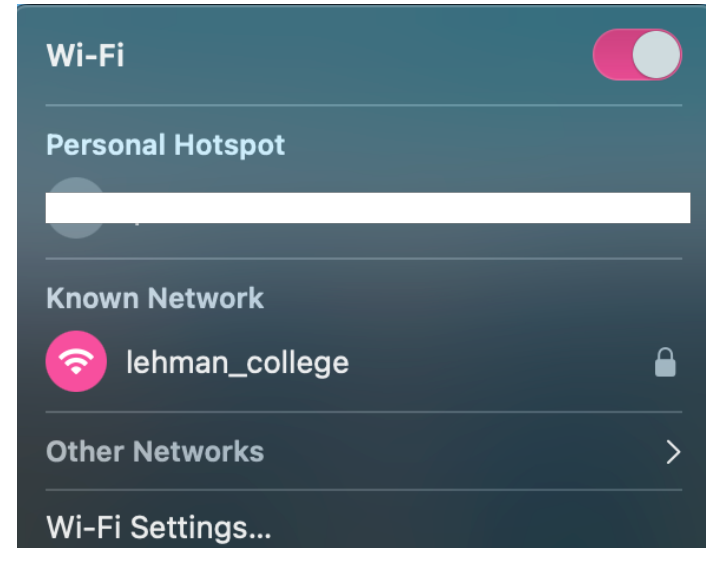